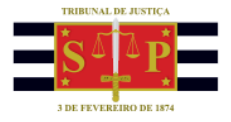

## PARTICIPAR DE AUDIÊNCIA OU ATENDIMENTO VIRTUAL

Você recebeu um e-mail do Tribunal de Justiça do Estado de São Paulo contendo um link para ingresso na sala virtual em que será realizada a sua audiência ou atendimento no dia e horário agendados.

|                                                                                                    | Atendimento Virtual - Reunião                                                                                                    | ( <b>7</b> ) 🗉 – 🗆 🗡                                                                                    |
|----------------------------------------------------------------------------------------------------|----------------------------------------------------------------------------------------------------|----------------------------------------------------------------------------------------------------|
| Arquivo     Reunião     Ajuda     Diga-me o que você deseja fazer       Image: Excluir     Image: Excluir     Image: Excluir     Image: Excluir       Excluir     Responder     Anotações da Reunião     Image: Excluir       Excluir     Responder     Anotações da Reunião     Calendário       Excluir     Responder     Anotações da Reunião     Calendário | Mover ~     Marcar como Não Lida     Do       Regras ~     Categorizar ~     Regras ~       Atribuír     Acompanhamento ~     Traduzir       Nover     Marcas     5      | calizar<br>acionadas ~<br>ecionar ~<br>30 Fala Zoom                                                     |
| Atendimento Virtual<br>HUDSON CARVALHO DE CAMARGO<br>Necessório O meuemail@gmail.com                                                                                                    |                                                                                                    | Q Nenhuma Resposta É Necessária                                                                         |
| Certexpartene, to de agosto de 2020 H400-1420 Ingressar em Reunião do Microsoft Teams Saiba mais sobre o Teams   Opções de reunião Atenciosamente, Cartório Da Vara Da Comarca Tribunal de Justiça do Estado de São Paulo Reunião 500, CER 2000, 200                                                                                                    |                                                                                                    |                                                                                                    |
| Tel: (11) 3232-3232 - Ramal 123<br>E-mail: cartorio@tjsp.jus.br<br>O remetente desta mensagem é responsável por seu conteúdo e endereçamento. Cabe ao destinatá<br>as normas internas do TUSP, são probibidas e passíveis de sanções.<br>Se eventualmiente aquele que deste tomar conhecimento não for o destinatário, saiba que a divulgaçã<br>TUSP.           | rio dar a ela tratamento adequado. Sem a devida autorização, a reprodução, a distrit<br>ão ou cópia da mensagem são proibidas. Favor notificar imediatamente o remetente | uição ou qualquer outra eção, em desconformidade com<br>e apagá-la. A mensagem pode ser monitorada pelo |

Para você participar da audiência ou atendimento virtual será preciso clicar no link.

Ingressar em Reunião do Microsoft Teams

A sua participação na audiência ou atendimento virtual pode ser realizada de diversas formas, não necessitando da instalação no computador ou laptop. Também é possível participar do atendimento virtual a partir de um celular, utilizando o aplicativo "Microsoft Teams".

Clique em "Continuar neste navegador".

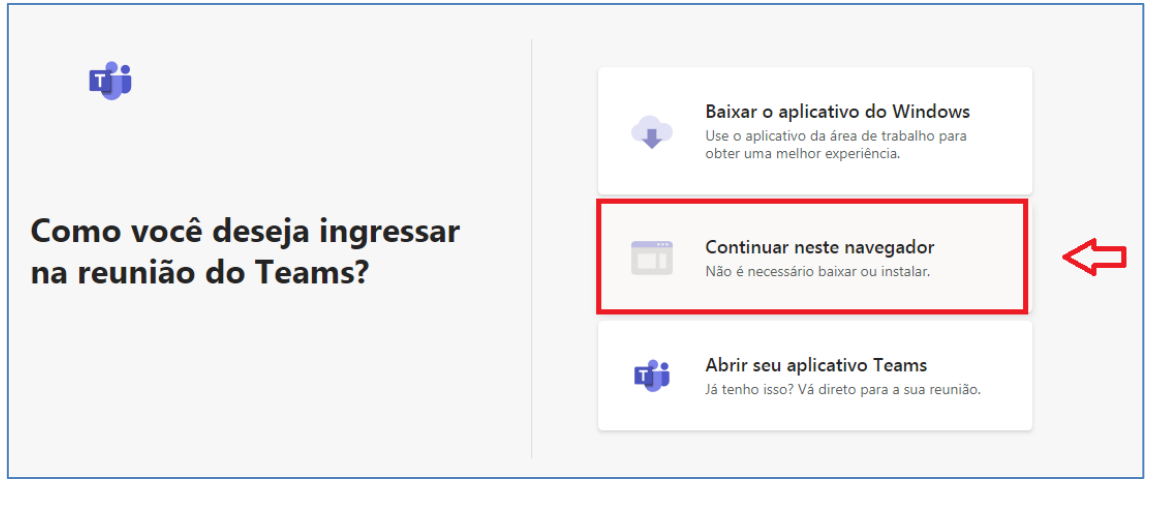

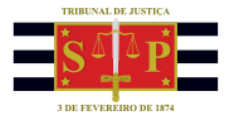

Clicar em "Ingressar agora". Verifique se o vídeo e o áudio estão habilitados. Eles ficam localizados na barra de menu exibida na janela.

Para alternar entre "habilitado" e "desabilitado" basta clicar sobre o ícone.

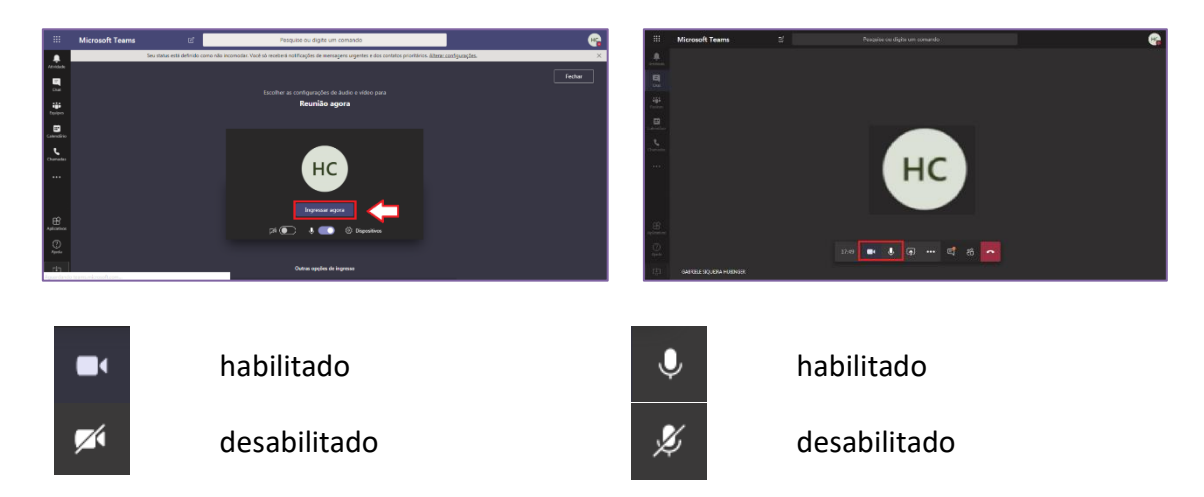

Caso a participação na audiência ou atendimento virtual for ser realizada a partir de um celular, com acesso à internet, o link para acesso poderá ser visualizado conforme imagens abaixo (a visualização pode variar de acordo com o modelo do aparelho):

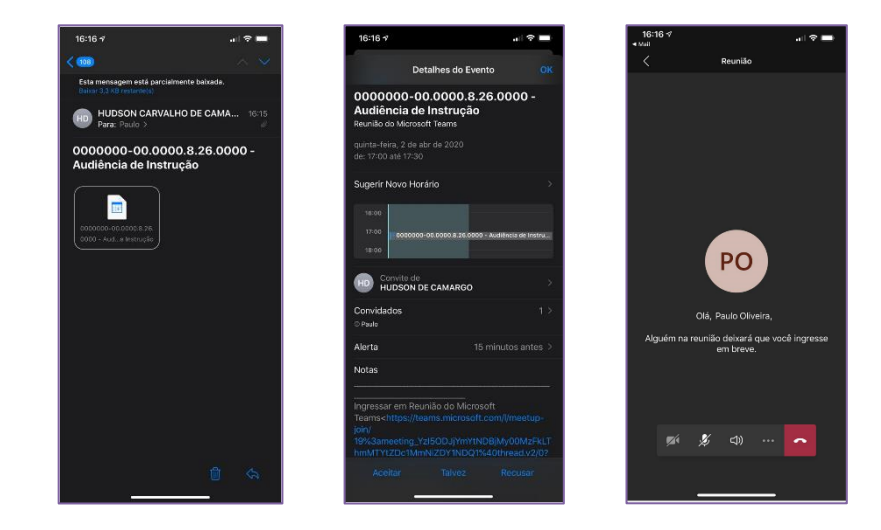

É possível que você, ao acessar a audiência ou atendimento virtual no dia e horário agendados, permaneça (no lobby) aguardando o seu momento de ingresso. Um servidor do Tribunal de Justiça irá autorizar a sua entrada.

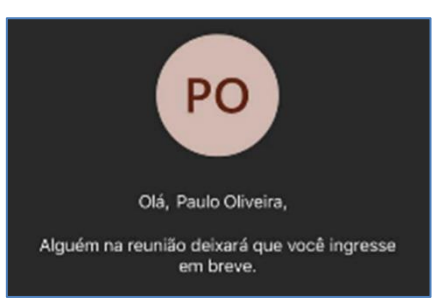

Caso haja alguma indisponibilidade de conexão durante a audiência ou atendimento virtual,

permaneça aguardando o restabelecimento da conexão ou outra orientação do funcionário do Tribunal.